# Updating GelSprinter GX Series Firmware

By performing firmware updates, you are allowing your printer to obtain the newest internal control software available, providing improved operation.

### Supported Products

- GelSprinter GX 3000S
- GelSprinter GX 3000SF
- GelSprinter GX 3050SFN

#### Update Procedure

This machine has three firmware modules. Update them in the following order:

- Printer
- ② Ethernet Board (Updatable only if the network interface board is installed.)
- ③ Master Controller

You can update the copier, scanner, and fax functions.

Also, by using a batch file, you can update all three firmware modules together.

#### Operating Environment for Firmware Update

Connection between the machine and computer is possible only if they are directly connected by a single USB cable.

The firmware modules cannot be updated over a network.

- Supported Operating Systems
  - 1) Windows 98 SE
  - Windows ME
  - 3 Windows 2000
  - ④ Windows XP
  - (5) Windows Server 2003
  - Windows Vista
     If you are using ③, ④, ⑤ or ⑥ (above), you must login as an administrator or as a user with administrator privileges.
- About Printer Driver The RPCS raster printer driver for the machine must be installed on the computer.
- About TWAIN Driver The TWAIN driver for this machine must be installed on the computer.

#### Update Cautions

• Caution 1.

Before updating the firmware, check your computer's power options: make sure **[System Standby:]** /**[System hibernates:]** is set to "Never". To check your Computer's Power Options under Windows XP (procedures for other operating systems will differ):

- ① Click the **[Start]** menu.
- ② Point to [Settings], and then click [Control Panel].
- ③ Click [Power Options].
- ④ Select the **[Power Schemes]** tab (displayed by default).
- (5) Make sure [System standby: ] / [System hibernates: ] is set to "Never".

#### • Caution 2.

During updates, make sure the printer's power is not turned off and the USB cable remains connected. Also, during updates, do not print any jobs or run applications that use the printer driver, Status Monitor, or SmartDeviceMonitor for Client.

#### • Caution 3.

If the printer's power is turned off or the USB is disconnected during updates, the update will fail and must be performed again.

• Caution 4.

During updates, do not put the computer into [System standby:] / [System hibernates:] manually.

### Disclaimer

The manufacturer is not liable for any damages resulting from use or misuse of this software.

Nor is the manufacturer liable for any damages resulting from use or misuse of this software with third parties.

## **Update Procedure**

These instructions explain how to update the firmware of the machine.

### ∰Important

□ If the update fails, try it again using the batch file.

Before you start the update, make sure of the following:

- The machine is in standby mode and the **[Power]** key is lit in blue.
- No applications are running on the computer.
- The printer is connected to the computer with a USB cable.
- The RPCS raster printer driver is installed on the computer.
- The TWAIN driver is installed on the computer.

The following procedure uses Windows XP screenshots and is based on the Gel-Sprinter GX 3000SF model.

### Double-click [GelSprinterGX3000SF\_Setup.bat] to start the update.

If your printer is the GelSprinter GX 3000S, double-click **[GelSprinterGX3000S\_Setup.bat]** to start the update. If your printer is the Gel-Sprinter GX 3050SFN, double-click **[GelSprinterGX3050SFN\_Setup.bat]** to start the update.

### **2** Select [English], and then click [OK].

Check the displayed details, and then click [Next >].

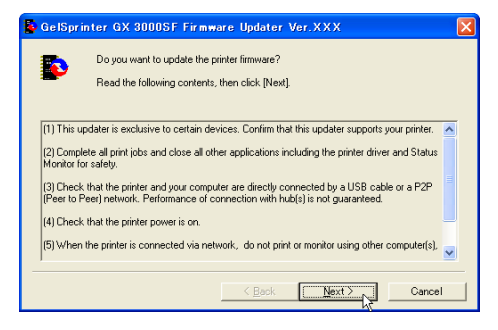

Select the printer name, and then click [Next >].

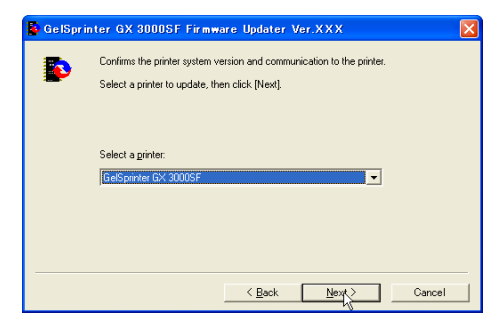

# • Check that the system version for [Update Data] is newer than the system version for [Printer], and then click [Next >].

Once the firmware has been updated, you cannot roll it back to the previous version.

The following screen is an example.

| 🔓 Ge ISpr | inter GX 3000SF Firmware Updater Ver.XXX                                                                                                    |
|-----------|----------------------------------------------------------------------------------------------------|
| Þ         | Ready to communicate with the printer.<br>Confirm the printer (System version) and the update data (System version) below.<br>You cannot cancel updating once it has started. Click (Nex) to start updating. |
|           | Printer<br>System version: X. XX                                                                                                    |
|           | Update data<br>System version: X.XX                                                                                                    |
|           | < Back Next>                                                                                                    |

# Click [OK].

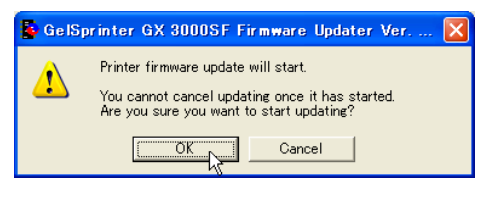

Do not switch the printer off during the update process.

#### Updating starts.

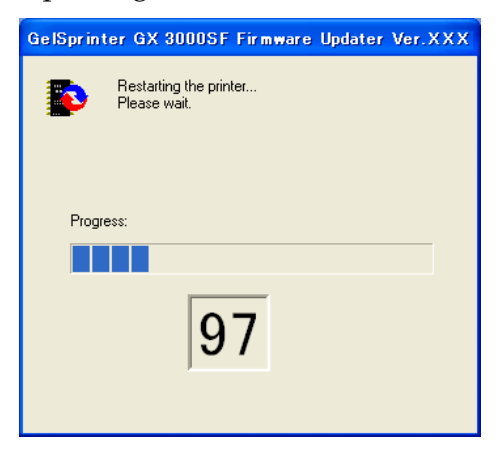

**1** If the following screen appears, switch the printer off, wait a few seconds, and then turn it back on.

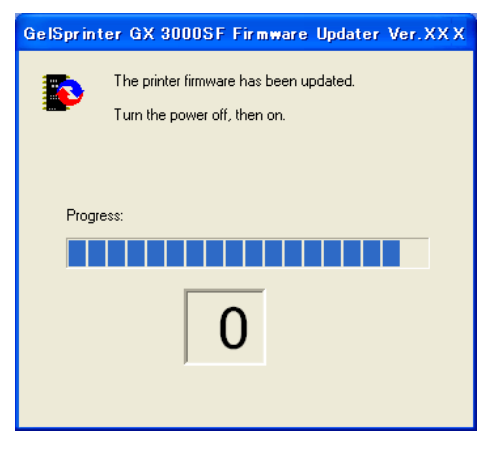

Switch the printer's power back on when the screen shown below appears.

Note that if you do not switch the printer off and then back on again, to protect itself it will automatically switch off after a while.

If the following screen appears, switch the printer off and then back on, and then click **[OK]**.

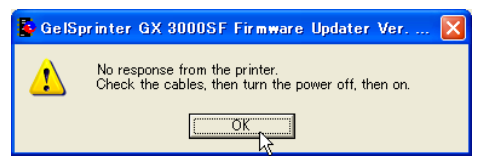

### After updating, check the version, and then click [Finish].

The following screen is an example.

| 🔓 GelSpri | nter GX 3000SF Firmware Updater Ver.XXX                                                                                                    |
|-----------|----------------------------------------------------------------------------------------------------|
| Þ         | The printer firmware update was successfully completed.<br>Confirm the printer [System version] and the update data [System version] below. |
|           | Printer<br>System version: X.XX                                                                                                    |
|           | Update data -<br>System version: X. XX                                                                                                    |
|           | Cancel                                                                                                    |

The Ethernet Board Firmware Update Wizard starts.

If the optional network interface board is not installed in the machine, the following message appears: "The Ethernet board is not installed. "

If this message appears, press **[OK]** to cancel the Ethernet board firmware update.

The Master Controller Firmware Update Wizard starts. Go to Step 1.

## Click [Next >].

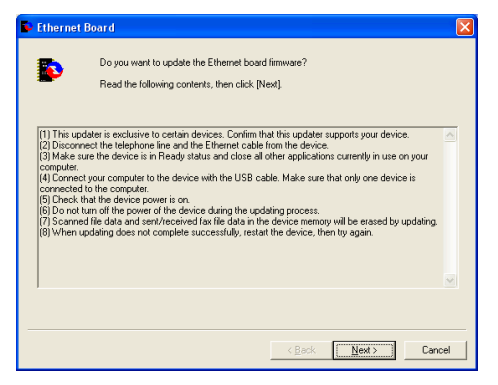

Check that the system version for [Update Data] is newer than the system version for [Ethernet Board], and then click [Next >].

Once the firmware has been updated, you cannot roll it back to the previous version.

The following screen is an example.

| 🖻 Ethernet | Board                                                                                                    |
|------------|----------------------------------------------------------------------------------------------------|
| Þ          | Ready to communicate with the device.<br>Confirm the Ethernet board vestion and the update data version below.<br>You cannot cancel update once it has started. Elick [Next] to start updating. |
|            | Ethernet Board<br>Version: XLXX                                                                                                    |
|            | Update Data<br>Version: X, XX                                                                                                    |
|            | < <u>B</u> eck <u>Next&gt;</u> Cancel                                                                                                    |

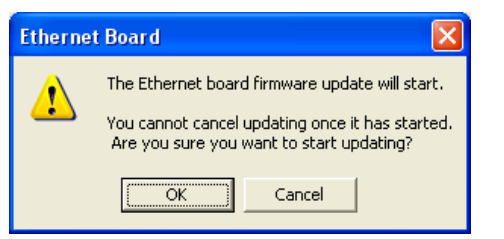

Do not switch the printer off during the update process.

Updating starts.

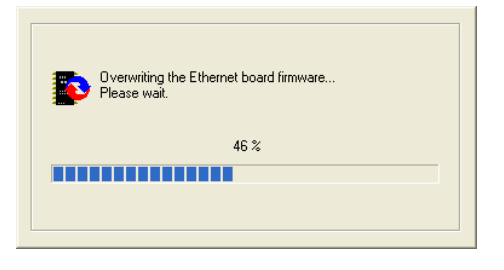

**D** If the following screen appears, switch the printer off, wait a few seconds, and then turn it back on.

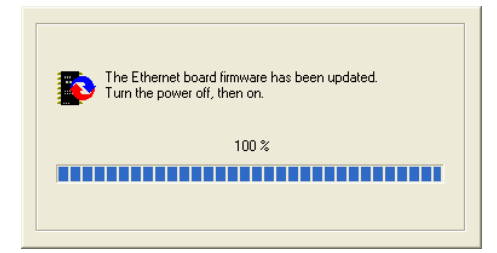

After updating, check the version, and then click [Finish].

The following screen is an example.

| 👺 Ethernet B | oar d                                                                                                    |        |
|--------------|----------------------------------------------------------------------------------------------------|--------|
| ۵            | The Ethernet board firmware update was successfully completed.<br>Confirm the Ethernet board version and the update data version below. |        |
|              | Ethernet Board<br>Version: X.XX                                                                                                    |        |
|              | Update Data Version: X, XX                                                                                                    |        |
|              | < Back Frish                                                                                                    | Cancel |

The Master Controller Firmware Update Wizard starts.

### Click [Next >].

# Check that the system version for [Update Data] is newer than the system version for [Master Controller], and then click [Next >].

Once the firmware has been updated, you cannot roll it back to the previous version.

The following screen is an example.

| 🗳 GelSprint | er GX 3000SF/3050SFN                                                    |                                                                             |        |
|-------------|-------------------------------------------------------------------------|-----------------------------------------------------------------------------|--------|
|             | The master controller firmware up<br>Confirm the master controller ver: | adate was successfully completed.<br>sion and the update data version below |        |
|             | - Master Controller                                                     | X. XX                                                                       |        |
|             | Update Data<br>Version:                                                 | ж. жж                                                                       |        |
|             |                                                                         | < Back                                                                      | Cancel |

Click [OK].

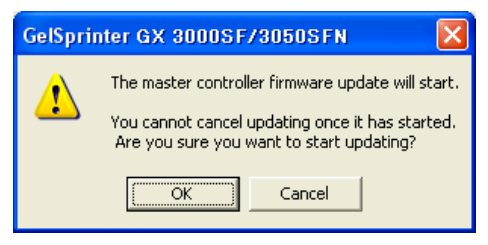

If your printer is the GelSprinter GX 3000S, proceed to **B**. If the Master Controller version is 2.50 or later, proceed to **B**.

If the following screen appears, Click [OK].

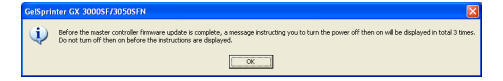

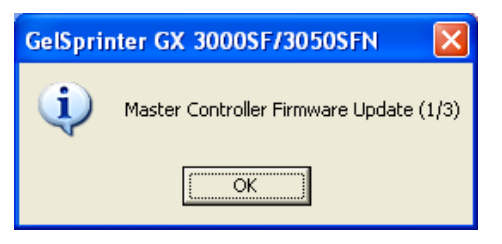

Do not switch the printer off during the update process.

Updating starts.

| Sending data<br>Please wait. |      |  |
|------------------------------|------|--|
|                              | 20 % |  |
|                              |      |  |
|                              |      |  |

If the following screen appears, switch the printer off, wait a few seconds, and then turn it back on.

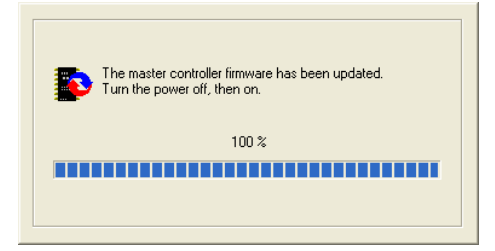

Next, the second Master Controller update starts.

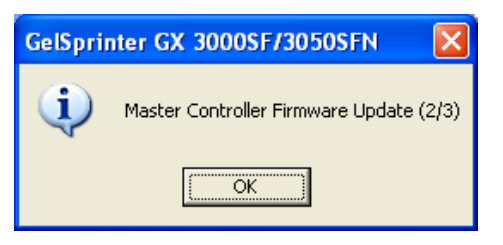

Do not switch the printer off during the update process.

Updating starts.

| Sending data<br>Please wait. |      |  |
|------------------------------|------|--|
|                              | 20 % |  |
|                              |      |  |
|                              |      |  |

If the following screen appears, switch the printer off, wait a few seconds, and then turn it back on.

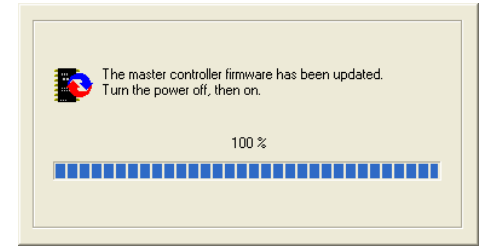

Next, the third Master Controller update starts.

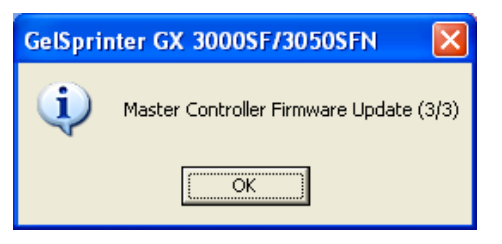

Do not switch the printer off during the update process.

Updating starts.

| Sending data<br>Please wait. |      |
|------------------------------|------|
|                              | 20 % |
|                              |      |
|                              |      |

If the following screen appears, switch the printer off, wait a few seconds, and then turn it back on.

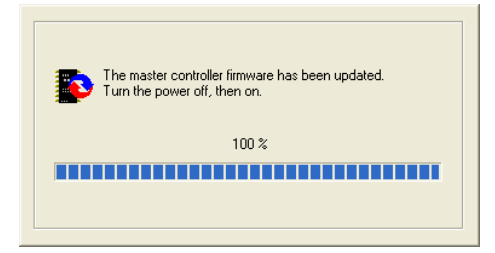

After updating, check the version, and then click [Finish].

The following screen is an example.

| 🗳 GelSprin | ter GX 3000SF/3050SFN                                                                                                    | × |
|------------|----------------------------------------------------------------------------------------------------|---|
| Þ          | The marter controller firmware update was successfully completed.<br>Confirm the master controller version and the update data version below. |   |
|            | Master Controller<br>Version: X.XX                                                                                                    |   |
|            | Update Data<br>Version: X,300                                                                                                    |   |
|            | < Bask Finish Cancel                                                                                                    |   |

The update is complete.

### Trademarks

Microsoft, Windows, Windows NT are either registered trademarks or trademarks of Microsoft Corporation in the U.S. and/or other countries.

Other product names used herein are for identification purposes only and might be trademarks of their respective companies. We disclaim any and all rights to those marks.

- The product name of Windows 98 is Microsoft<sup>®</sup> Windows<sup>®</sup> 98
- The product name of Windows Me is Microsoft<sup>®</sup> Windows<sup>®</sup> Millennium Edition (Windows Me)
- The product names of Windows 2000 are as follows: Microsoft<sup>®</sup> Windows<sup>®</sup> 2000 Professional Microsoft<sup>®</sup> Windows<sup>®</sup> 2000 Server Microsoft<sup>®</sup> Windows<sup>®</sup> 2000 Advanced Server
- The product names of Windows XP are as follows: Microsoft<sup>®</sup> Windows<sup>®</sup> XP Professional Microsoft<sup>®</sup> Windows<sup>®</sup> XP Home Edition Microsoft<sup>®</sup> Windows<sup>®</sup> XP Media Center Edition Microsoft<sup>®</sup> Windows<sup>®</sup> XP Tablet PC Edition
- The product names of Windows Vista are as follows: Microsoft<sup>®</sup> Windows Vista<sup>®</sup> Ultimate Microsoft<sup>®</sup> Windows Vista<sup>®</sup> Enterprise Microsoft<sup>®</sup> Windows Vista<sup>®</sup> Business Microsoft<sup>®</sup> Windows Vista<sup>®</sup> Home Premium Microsoft<sup>®</sup> Windows Vista<sup>®</sup> Home Basic
- The product names of Windows Server 2003 are as follows: Microsoft<sup>®</sup> Windows Server<sup>®</sup> 2003 Standard Edition Microsoft<sup>®</sup> Windows Server<sup>®</sup> 2003 Enterprise Edition Microsoft<sup>®</sup> Windows Server<sup>®</sup> 2003 Web Edition Microsoft<sup>®</sup> Windows Server<sup>®</sup> 2003 Datacenter Edition